## **Tenant Portal – How to Register**

The Rochester Housing Authority is now offering a new Portal to allow tenants to pay rent, communicate with staff and exchange documents online. Before you can use any of these new features you must register on the housing authority's website. To start the registration, please visit www.rhanh.org, hover over the Forms Tab then click on Tenant Portal.

On the Log In page click the link to **Register as a new user**.

| Log in                 |  |
|------------------------|--|
|                        |  |
| Email                  |  |
|                        |  |
|                        |  |
| Password               |  |
|                        |  |
| Stay Signed In?        |  |
| Log in                 |  |
| Forgot your password?  |  |
| Register as a new user |  |
|                        |  |

Complete the **Register** page as shown below. If you are adding a family member to have access to your tenant portal, please contact the RHA to get your registration code for your family member to use.

| Register                                                                                                    |
|----------------------------------------------------------------------------------------------------|
|                                                                                                    |
| Create a new account.                                                                                       |
| Registration Code                                                                                           |
|                                                                                                    |
| Email                                                                                                    |
|                                                                                                    |
| Password                                                                                                    |
| Confirm password                                                                                            |
| Copyright License   Privacy Statement<br>I have read and accept the <b>terms and conditions</b><br>Register |

After you have completed the **Register** page you will see the following screen.

| Register confirmation                            |  |
|--------------------------------------------------|--|
|                                                  |  |
| Please check your email to confirm your account. |  |
|                                                  |  |
|                                                  |  |

You will also receive an email asking you to verify the email address you registered with. Click the Verify Email Address link to verify your email address.

| Demonstration Housing Authority                                                                                                    |  |  |
|----------------------------------------------------------------------------------------------------|--|--|
| Verify your Demonstration Housing Authority portal email address.                                                                                                    |  |  |
| Verifying your email address helps us to confirm we have the right email address to send you important messages about your Demonstration Housing Authority portal account.                 |  |  |
| To complete the email verification process of your Demonstration Housing Authority portal account, please click the button below.                                                          |  |  |
| Verify Email Address                                                                                                    |  |  |
| If you didn't attempt to verify your Demonstration Housing Authority portal email address or you feel that your account may have been accessed by someone else, <u>please let us know.</u> |  |  |

After your email address is verified, this message is displayed:

| Thank you! Your email address has been verified. We'll             |
|--------------------------------------------------------------------|
| now use this address to send you notifications about your account. |
| Click Here To Log In                                               |

Click the button above to login. Two factor authentication is being used to secure the portal accounts. After logging in the first time on a device you will receive an email with a numeric six-digit Authentication Code. Enter the Authentication Code in the box shown below and click Log In.

| Two-factor authentication |  |
|---------------------------|--|
|                           |  |
| Authenticator code        |  |
| Remember this machine     |  |
| Log in                    |  |
|                           |  |

Your account is now setup and active.